# แถบเครื่องมือ-สำหรับปรับฟอร์ม

|     | RepControl                                                                                                    | <b>T</b> 2 |                                                                                                    |
|-----|----------------------------------------------------------------------------------------------------|------------|----------------------------------------------------------------------------------------------------|
|     | ใช้ จั ดเก็บ(Save) แบบฟอร์ม                                                                                                    | 8          | ใช้ "ล็อก" ปุ มเกรื่องมือต่างๆ เพื่อการ<br>ใช้งานอย่างต่อเนื่อง                                                                                                   |
| 2   | ใช้ จั ดการ วั ตถุ@bject) บนแบบฟอร์ม<br>เช่น การเคลื่อนย้ายวัตถุ ให้คลิกปุ่ มนี้ ให้บุ๋มลงไป<br>แล้วไปคลิกวัตถุที่ต้องการ วัตถุนั้นจะACTIVE<br>จากนั้น ก็ สามารถจะเคลื่อนย้ายวัตถุนั้นๆ ได้ |            | เช่น ด้องการพิมพ์"ข้อความ"ลงในฟอร์ม หลายๆ<br>ข้อความ ให้คลิกปุ่ มA" และคลิกปุ่ หลีอค"นี้<br>ให้บุ๋มลงไป จากนั้น ก็ พิมพ์ข้อความ หลายๆ<br>ข้อความต่อเนื่องได้ทันที |
| Δ   | ใช้พิมพ์"ตัวอักษร" ลงบนแบบฟอร์ม                                                                                                    | T          | ใช้เปลี่ยนสี วัตถุบนแบบฟอร์ม<br>(โดยจะต้องใช้คู่กับถาดสี)                                                                                                    |
|     | เช่น ฟอร์มกระดาษเปล่า สามารถออกแบบ<br>พิมพ์ ข้อกวามต่างๆ ได้ตามต้องการ                                                                                                    | 4          | ใช้เติมสี พื้นที่หรือฟิลด์บนแบบฟอร์ม<br>(โดยจะต้องใช้ลู่กับถาดสี)                                                                                                 |
| abl | ใช้ สร้าง "ฟิลค์ ตั วแปร' ลงบนแบบฟอร์ม<br>ซึ่งตัวแปรต่างๆ จะต้องเป็นคัวแปรที่โปรแกรม                                                                                                    | Ł          | ถาคสี                                                                                                    |
|     | กำหนดไว้ให้เท่านั้น                                                                                                    | X          | ปุ มCut ใช้ "ลบ" วัตถุ                                                                                                    |
| +   | ใช้วาครูป"เส้นตรง"                                                                                                    | È          | ปุ มCopy ใช้ "ก็อปปี้" วัตถุ                                                                                                    |
|     | ใช้วาครูป "สี่เหลี่ยมมุมฉาก"                                                                                                    | ê          | ป ุ่มPaste ใช้ "วาง" วัตถุที่ก็อปปี้มา                                                                                                    |
| 0   | ใช้ วาครูป "สี่เหลี่ยมมุมมน"                                                                                                    | 5          | ปุ มUndo ใช้"ยกเลิก"การกระทำล่าสุด                                                                                                    |
|     | ใช้ดึง"รูปภาพหรือโลโก้" จากโปรแกรมอื่น                                                                                                    | C4         | ปุ มRedo ใช้เรียกการกระทำล่าสุด<br>ที่ยกเลิกกลับคืนมา                                                                                                    |

Acc-GL

# กรณีแถบเครื่ องมือหาย

#### กรณีที่เข้าไป <u>ปรับฟอร์ม</u> แล้วไม่พบ <u>แถบเครื่องมือ</u>

|         | v        | ע      |
|---------|----------|--------|
| 9.2.2.4 |          |        |
| าหมกบทา | ตามขนตอน | เตอเบน |
|         |          |        |

สำหรับระบบ LAN ให้ทำที่เครื่องแม่ และ ให้เครื่องลูกทุกเครื่อง-เลิกงาน ออกจากโปรแกรมก่อน

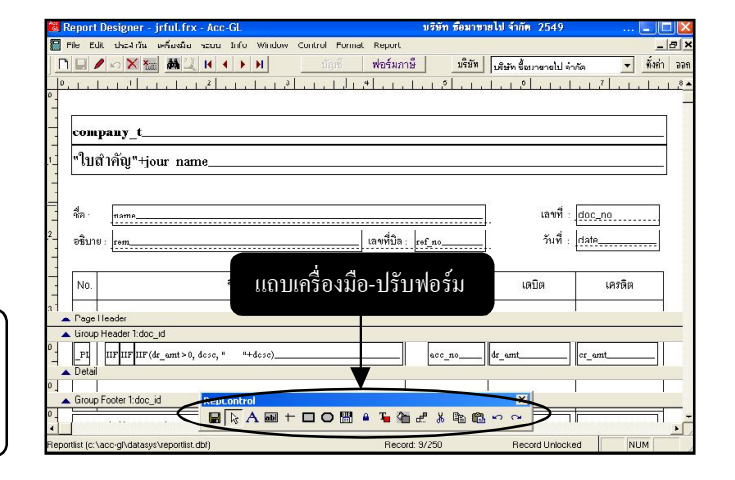

## 1. คลิกเมนู <u>เครื่องมือ</u>

2. คลิก<u>แถบเครื่องมือ-ปรับฟอร์ม</u>

| 🛍 Acc-GL         | บริษัท ซื้อม                                  | บริษัท ซื้อมาขายไป จำกัด 2549 |                        |                   |  |  |
|------------------|-----------------------------------------------|-------------------------------|------------------------|-------------------|--|--|
| File 1 ประสาวัน  | เครื่องมือ <mark>ระบบ</mark> Info V           | Vindow Control                |                        |                   |  |  |
|                  | <u>ปฏิ</u> ทิน<br>เครื่องติดเฉข               | Ŭ.                            | ญชี ฟอร์มก             | าษี บริษัท        |  |  |
| 角 บัญชี F2=เ     | <u>แ</u> ถบเครื่องมือ                         | ก <b>ัไข</b> F8=ยก            | ก้ไข F8=ยกเลิก F9=Save |                   |  |  |
| 2 กมู้ภายวัน     | แถบเครื่องมือ-ปรับฟอร์ม<br>เอาบารสาทา งอาการส | 🚬 ผังบัญชื                    | ภาษีขาย-ซื้อ           | เงินสดย่อย        |  |  |
| ประเภทสมุดรายวัน | ทั่วไป                                        | <u> </u>                      | <b>-</b>               | ลขตีใบสำคัญ JG-00 |  |  |

### **3.** คลิกปุ ม<u>OK</u>

- เลิกงาน ออกจาก โปรแกรม
- -แล้วเข้าโปรแกรมใหม่อีกครั้ง
- เข้าไปปรับฟอร์ม จะพบแถบ เครื่องมือ-ปรับฟอร์ม

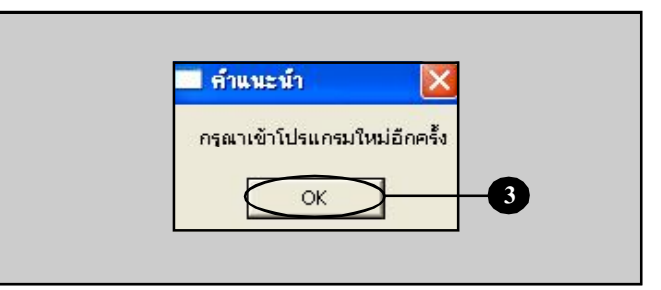

#### Acc-GL